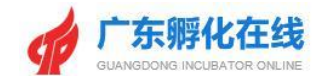

# 广东孵化在线 (企业角色)

## 用户手册

2021年8月

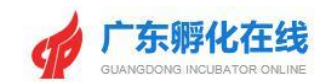

| 1 | 前言             | 3         |
|---|----------------|-----------|
|   | 1.1 编写目的       | 3         |
|   | 1.2 手册约定       | 3         |
| 2 | 系统说明           | 4         |
|   | 2.1 系统环境       | 4         |
|   | 2.2 系统要求       | 4         |
| 3 | 基本操作           | 5         |
|   | 3.1 账号注册       | 5         |
|   | 3.2 账号登录       | 6         |
|   | 3.3 账号信息维护     | 7         |
|   | 3.4 密码修改       | 7         |
|   | 3.5 忘记密码       | 8         |
|   | 3.6 账号退出       | 10        |
| 4 | 在孵企业登记管理       |           |
|   | 4.1 选择载体       | 12        |
|   | 4.1.1 绑定已备案载体  |           |
|   | 4.1.2 绑定未备案载体  |           |
|   | 4.1.3 修改绑定载体   |           |
|   | 4.2 在孵企业填写登记申请 |           |
|   | 4.3 提交审核登记申请   |           |
|   | 4.4 在孵企业登记成功   |           |
|   | 4.5 在孵企业登记修改   |           |
|   | 4.6 企业退孵申请     |           |
|   | 4.7 毕业企业登记申请   |           |
| 5 | 企业信息           |           |
| 6 | 服务方式           |           |
|   | 6.1 业务咨询       |           |
|   | 6.2 技术支持       | 错误!未定义书签。 |

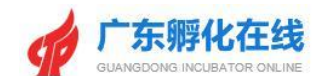

## 1 前言

#### 1.1编写目的

本手册是针对广东孵化在线平台的企业用户角色功能以及操作流程 进行说明,指出系统在使用过程中可能出现的问题及解决的方法,以便 用户能更容易地了解和使用该平台。

#### 1.2手册约定

对《广东孵化在线平台》使用手册书面格式作如下约定:

- 按钮采用"【】"显示按钮,如【确定】。
- 菜单采用"<>"显示菜单,如<众创空间登记>。
- 特殊名称采用""""显示特殊名称,如"用户名"。

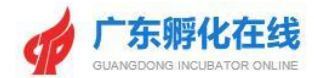

## 2 系统说明

#### 2.1系统环境

系统网址: http://www.gdfhq.org/

| ★ 追照商売                                                                                                    |
|----------------------------------------------------------------------------------------------------|
| ¥SURED       ¥K-92 / JU       ¥K-92 / JU       ¥K-9 |
|                                                                                                    |

图 2-1 平台首页

#### 2.2系统要求

- 请使用 IE9.0 版本及以上浏览器,以达到最佳浏览效果
- 推荐使用 Chrome、Firefox 浏览器。

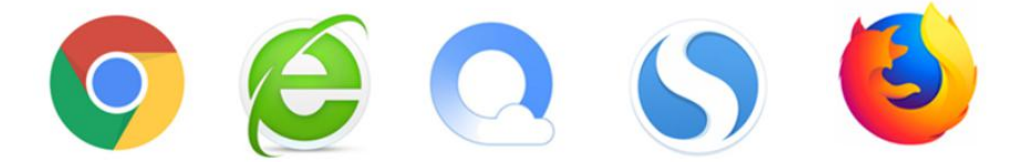

双内核浏览器如搜狗、QQ、360等,注意要开启极速模式,兼容模式不建议。

本系统为了提升整体运行性能和减少资源占用,多数前端页面都进 行了缓存处理。当切换页面时,仅需刷新浏览器,历史资源即可实现重 新加载及缓存。

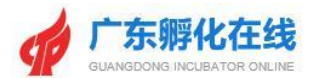

## 3 基本操作

#### 3.1账号注册

功能说明: 在孵企业可通过手机号码进行账号注册。

操作指南:在平台首页中点击【账号注册】;系统打开注册页面,角色选择:在孵企业,输入手机号码、密码、验证码,点击【立即注册】进入下一步。填写企业名称、所在地区、主要负责人、所在孵化载体等信息,点击【点击下一步】完成账号注册。

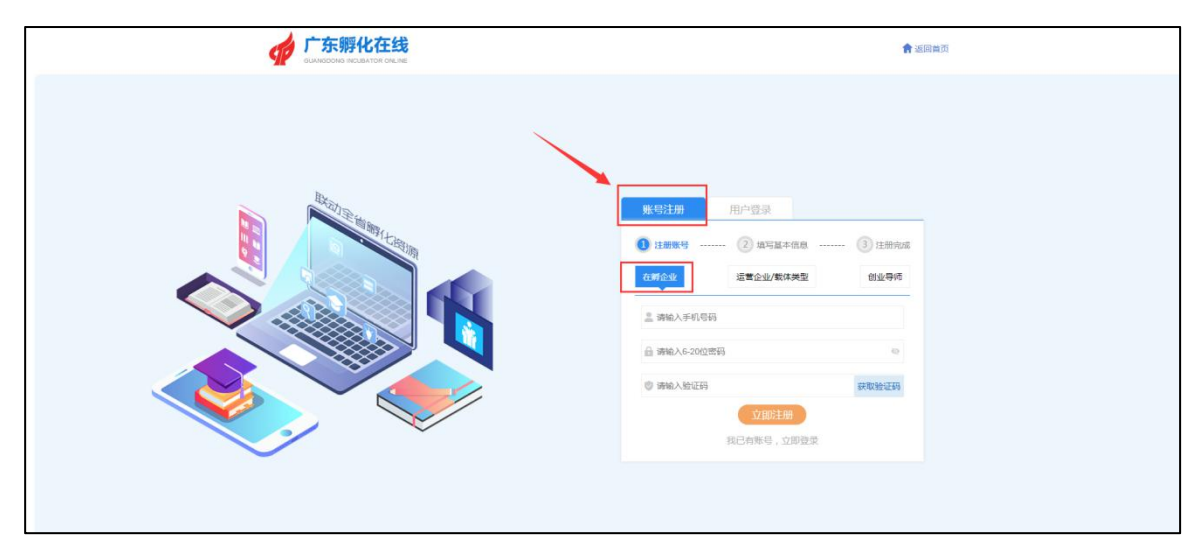

图 3-1-1 在孵企业用户注册页面

| 广东孵化在线 | ★ 五周申四                                                                                                    |
|--------|----------------------------------------------------------------------------------------------------|
|        | 株公社務     用户委求       1 注册報句     ② 加考基本信息       ① 古術写全业名称     ③ 注册和名       ② 介作物告     ● 高考写之业名称       ◎ 方作物告     ● 高考写       ○ 片物告     ● 高考写       ○ 自然写主要公告人     ● 高等二       ○ 自然写上一歩 |

图 3-1-2 在孵企业用户注册信息补充页面

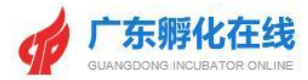

| ■ ● ● ● ● ● ● ● ● ● ● ● ● ● ● ● ● ● ● ● |  |
|-----------------------------------------|--|

图 3-1-3 账号注册成功

#### 3.2账号登录

功能说明: 在孵企业登录广东孵化在线平台。

操作指南:通过网址"http://www.gdfhq.org/"即可访问广东孵化在 线平台的首页;点击【用户登录】访问登录页面,在登录页面中选择账 号类型,输入相应的账号、密码、验证码,点击【立即登录】即可。 \*针对在旧平台已经注册的在孵企业用户,可采用账号/邮箱/手机三种 方式进行登录

| ↓ 广东孵化在线 | ★回用页                                                                                                    |
|----------|----------------------------------------------------------------------------------------------------|
|          | 账号注册       用户包录         账号注册       账台登录         账台》       服信登录         ※ 路输入医号邮邮平机       ●         ● 路热尽图中燃电       ●         ● 谢纳入班日       ●         ● 谢纳入班日       ●         ● 谢纳入班日       ●         ● 谢纳入班日       ●         ● 谢纳入班日       ●         ● 谢纳入班日       ●         ● 谢纳入班日       ●         ● 夏四日       ●         ● 夏四日       ●         ● 夏四日       ●         ● 夏四日       ●         ● 夏四日       ●         ●       ●         ●       ●         ●       ●         ●       ●         ●       ●         ●       ●         ●       ●         ●       ●         ●       ●         ●       ●         ●       ●         ●       ●         ●       ●         ●       ●         ●       ●         ●       ●         ●       ●         ●       ●         ●       ●         ● |

图 3-2-1 在孵企业用户登录页面

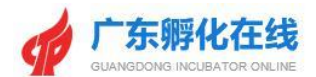

#### 3.3账号信息维护

功能说明: 在孵企业用户可以对自己的账号信息进行完善和修改。

操作指南: 在孵企业用户登录系统后,点击【企业信息】打开企业信息 编辑页面,可对企业概况、财务情况、法人信息、人员情况、附件等进 行修改编辑,再点击【保存信息】即可。

|          |                                             |              | 欢迎您,用户手册企业 💄 进入后台 🔒 修改密码 🗸 退出系统 |
|----------|---------------------------------------------|--------------|---------------------------------|
|          | <b>示孵化在线</b> 平台首页<br>CONS INCURATOR ONE INE | 大数据中心▼ 创业学院、 | ▪ 最新资讯 ▼                        |
| 后台首页 企业信 | 息 企业登记                                      |              |                                 |
| 企业概况     |                                             |              |                                 |
| 企业概况:    |                                             |              |                                 |
| 企业名称:    | 用户手册企业                                      | 所在地区:        | 广州市 ・ 嘉海区 ・                     |
| 注册时间:    | 2021-07-31                                  | 注册资金:        | 0.00 万元                         |
| 社会信用代码   |                                             | 企业类型:        | 有限责任公司                          |
| 企业介绍:    | 请请写企业概况                                     |              |                                 |
|          |                                             | 8条7倍息        |                                 |
|          |                                             |              |                                 |

图 3-3-1 企业信息维护页面

#### 3.4密码修改

功能说明: 在孵企业用户可以对自己的账号密码进行修改。

操作指南: 在孵企业用户登录系统后,点击右上角【修改密码】打开页面,输入原始密码、新密码和确认新密码,点击【编辑账号】,密码修改成功。

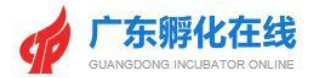

|                |      |                       |        | 欢迎您,用户手册企。 | 业 💄 进入后台 | ▲ 修改密码 ○ 退出系统 |  |
|----------------|------|-----------------------|--------|------------|----------|---------------|--|
|                | 平台首页 | 大数据中心 ▼               | 创业学院 ▼ | 最新资讯 ▼ /   | 园区运营▼    | 创业导师 🗸        |  |
| 后台首页 企业信息 企业登记 |      |                       |        |            |          |               |  |
| 我的清息           |      |                       |        |            |          |               |  |
|                |      |                       |        |            |          |               |  |
|                |      |                       |        |            |          |               |  |
|                |      |                       |        |            |          |               |  |
|                | 5    | 你好,用户手册<br>你迎进入广东孵化在5 |        |            |          |               |  |
|                |      |                       |        |            |          |               |  |
|                |      |                       |        |            |          |               |  |
|                |      |                       |        |            |          |               |  |
|                |      |                       |        |            |          |               |  |
|                |      |                       |        |            |          |               |  |

#### 图 3-4-1 密码修改点击处

|                      |      |        |        | 欢迎您,用户手册企 | 业 💄 进入后台 🕯 | · 体改密码 C 退出系统 |  |
|----------------------|------|--------|--------|-----------|------------|---------------|--|
|                      | 平台首页 | 大数据中心▼ | 创业学院 ▼ | 最新资讯 ▼    | 园区运营 ▼     | 创业导师 🔻        |  |
| 后台首页 企业信息 企业登记       |      |        |        |           |            |               |  |
| 我的消息。账户设置            |      |        |        |           |            |               |  |
| 田内配用 LIEC024E600E047 |      |        |        |           |            |               |  |
| 原始電码                 |      |        |        |           |            |               |  |
| 新密码                  |      |        |        |           |            |               |  |
| 确认密码                 |      |        |        |           |            |               |  |
|                      |      |        |        |           |            |               |  |
|                      |      |        |        |           |            |               |  |
|                      |      |        |        |           |            |               |  |
|                      |      |        |        |           |            |               |  |

图 3-4-2 密码修改页面

#### 3.5 忘记密码

**功能说明**: 在孵企业用户账号密码可通过忘记密码功能找回密码。 操作指南: 在登录页面中点击【忘记密码】进入密码找回页面,输入手 机号,点击【获取验证码】,系统将验证码通过短信方式发送至注册手 机,用户输入验证码、新密码并再次确认新密码后,点击【立即提交】 即可重置密码。

\*如通过以上方法无法找回,请联系地市科技部门重置密码

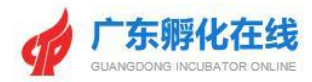

|          | ★ 西原曲河                                                                                                    |
|----------|----------------------------------------------------------------------------------------------------|
| <image/> | КФЗЕЯ<br>КФЗЕЯ<br>КФЗЕЯ |
|          |                                                                                                    |

图 3-5-1 在孵企业用户登录页面

| 密码均回 第除令人手机号 前输令人手机器 前输令人手机器 新输令人带机器 原 前输入密码 通 前两次输入密码 ② 即提文 |
|--------------------------------------------------------------|

图 3-5-2 密码找回页面

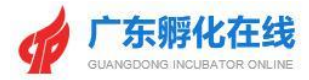

| ♠ 返回首页                                                                |
|-----------------------------------------------------------------------|
| 密码地回<br>の<br>の<br>の<br>の<br>の<br>の<br>の<br>の<br>の<br>の<br>の<br>の<br>の |

图 3-5-3 密码修改成功

#### 3.6账号退出

功能说明: 在孵企业用户账号退出系统。

操作指南:在孵企业用户点击平台首页右上角的【退出系统】按钮,即 可退出系统。

|       |           |      |                                                                                                    | 欢迎您,  |      | J后台 🔒 修政密码 C 退出系统 |
|-------|-----------|------|----------------------------------------------------------------------------------------------------|-------|------|-------------------|
| SEW   | 企业信息 企业登记 |      |                                                                                                    |       |      |                   |
| 业委纪 3 | 选择载体      |      |                                                                                                    |       |      | 13 用户使用           |
| 业入孵登记 |           |      |                                                                                                    |       |      |                   |
| 家号    | 企业名称      | 登记类型 | 所在孵化器                                                                                                    | 类型    | 状态   | 操作                |
| 1     |           | 在孵登记 | Marco and Area                                                                                                    | 大学科技园 |      | 高开 打印登记表          |
| 2     |           | 在孵登记 | and the second second se | 加速器   | 审核中の | 审核中               |

图 3-6-1 在孵企业退出系统

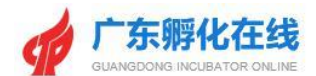

## 4 在孵企业登记管理

**功能说明:**进入在孵企业登记,绑定载体,填报企业登记表。 操作指南:企业成功注册后,点击<企业登记>菜单栏目【进入企业登记】 进入在孵企业登记页面,或登录后点击【企业登记】打开进入在孵登记 页面。

| ■<br>●<br>●<br>●<br>●<br>●<br>●<br>●<br>●<br>●<br>●<br>●<br>●<br>●<br>●<br>●<br>●<br>●<br>●<br>● |  |
|--------------------------------------------------------------------------------------------------|--|

#### 图 4-1 注册成功进入企业登记

| 平台首页     大数期中心・     如业学院・     最新资讯・     回区运営・     如业学师・       后台首页     企业信息     企业信息     企业信息     企业信息     企业信息     企业信息     企业信息     企业信息     企业信息     日本     日本 |
|----------------------------------------------------------------------------------------------------|
| 店台首页     企业全分       万田市     56分人知会       小田市     58分人知会       小田市     58分人知会       小田市     58分                                                                                                    |
| 金业公務登記         法提載休           企业公務登記         #5           库号         企业公称         新在孵化器         業型         状态         展作:                                                                                                    |
| 企业入销党记         企业公称         所在新化器         类型         状态         语作                                                                                                    |
| 读号         企业名称         所在新化器         类型         状态         操作                                                                                                    |
|                                                                                                    |
| 醫元期代數本。時前注<br>2015年4月                                                                                                    |

图 4-2 登录成功进入企业登记

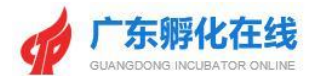

4.1选择载体

4.1.1 绑定已备案载体

**功能说明:** 企业在进行登记之前需要先选择所在孵化载体,在孵企业登记申请将提交至对应的载体进行登记审核。

操作指南:企业进入栏目<企业登记>后,点击【选择载体】,跳转至<选择载体>页面,选择完成后点击【保存】即可。

\*同一企业不可同时选择申请入驻众创空间、孵化器、加速器

|                   | 欢迎您,用户事册企业 💄 进入后台 🔒 修改密码 🕑 退出系统     |
|-------------------|-------------------------------------|
|                   | 平台首页 大数据中心▼ 创业学院▼ 最新资讯▼ 园区运营▼ 创业导师▼ |
| 后台首页 企业信息 企业登记    |                                     |
| 企业登记 选择载体         |                                     |
| 企业入销登记<br>库马 企业名称 | <b>州江等化器 東望 455 現在</b>              |
|                   | 暫无將化威体,请前往<br>起降載体                  |
|                   |                                     |

#### 图 4-1-1-1 点击【孵化载体】

|                                                         |      |             |        | 欢迎感,用户手册企业 💄 进入后台 | 🔒 修改密码 🕜 退出系统 |  |
|---------------------------------------------------------|------|-------------|--------|-------------------|---------------|--|
|                                                         | 平台首页 | 大数据中心▼      | 創业学院 ▼ | 最新资讯 ▼            | 创业导师 🗸        |  |
| 后台首页 企业信息 企业登记                                          |      |             |        |                   |               |  |
| 12.3.2.4.2 A317.1.149<br>企业入费登记载体选择(最多选择两个软体,不可同时选择新化器, | 加速調) |             |        |                   |               |  |
| <b>孵化総体:</b> 例代課 → 725時化職                               |      | <b>B</b> 18 |        |                   | B®#           |  |
|                                                         |      |             |        |                   | 1             |  |
|                                                         |      |             |        |                   | ,<br>,        |  |
|                                                         |      |             |        |                   |               |  |

图 4-1-1-2 选择载体并保存

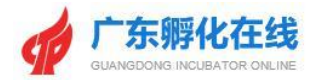

|      |                                                    |      |        |        | 欢迎您,用户手册企 | 业 💄 进入后台 🛛 | ▲ 修改密码 C 退出系统 |  |
|------|----------------------------------------------------|------|--------|--------|-----------|------------|---------------|--|
|      | <b>广东孵化在线</b><br>GUANGDONG INCUELTOR ONLINE        | 平台首页 | 大数据中心▼ | 创业学院 ▼ | 最新资讯 ▼    | 园区运营 ▼     | 创业导师▼         |  |
| 后台首页 | 页 企业信息 企业登记                                        |      |        |        |           |            |               |  |
| 企业登词 | 记 选择载体                                             |      |        |        |           |            |               |  |
| 金业入集 | <b>劈登记载体选择</b> (量多选择两个数体,不可同时选择新化源、1<br>↓  ・  「新化器 | 加速器) | 删除     |        |           |            | BØ#           |  |
| 孵化裁体 |                                                    |      | 删除     |        |           |            | 日保存           |  |
|      |                                                    |      |        |        |           |            |               |  |

图 4-1-1-3 选择载体保存

#### 4.1.2 绑定未备案载体

**功能说明:**在孵企业用户无法自行绑定未备案的载体(科技企业孵化器、 加速器、大学科技园),只能联系相关载体,在载体账号内导入。

#### 4.1.3 修改绑定载体

功能说明:企业可重新修改绑定载体。

\*在孵企业用户只有在未提交企业登记申请或者退孵、离开的状态下方可随意修改绑定载体。

操作指南:企业进入栏目<企业登记>后,点击【选择载体】,点击【删 除】即可。

|                                                      |      |        |       | 欢迎您 ,用户手册企 | 业 💄 进入后台 | ▲ 修改密码 C 退出系统 |
|------------------------------------------------------|------|--------|-------|------------|----------|---------------|
|                                                      | 平台首页 | 大数据中心▼ | 创业学院▼ | 最新资讯 ▼     | 园区运营 🔻   | 创业导师 🗸        |
| 后台首页 企业信息 企业登记                                       |      |        |       |            |          |               |
| 企业登记 选择载体                                            |      |        | 1     |            |          |               |
| 企业入期登记载体选择(最多选择两个载体,不可同时选择新化器、<br>新化载体: 新化器 > 725時化器 | 加速器) | 潮除     |       |            |          | B##           |
| <b>孵化载体</b> : 大学科技园 > 725大学科技园                       |      | 删除     |       |            |          | ■保存           |
|                                                      |      |        |       |            |          |               |
|                                                      |      |        |       |            |          |               |
|                                                      |      |        |       |            |          |               |

图 4-1-3-1 所在孵化载体修改成功

#### 4.2在孵企业填写登记申请

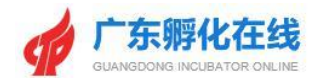

**功能说明:**在孵企业填写登记申请的基本信息进行管理。 操作指南:在孵企业登录系统后,点击<企业登记>栏目进入企业登记列 表,点击【编辑】打开企业登记信息编辑页面,填写企业登记情况表, 提交只相关载体审核;输入相关数据后,点击页面底部的【暂存】按钮 即可对录入的基本信息数据进行保存。提交审核时系统会对所有填写的 字段进行必填校验。

|                               |                                      | X              | 迎您,用户手册企业 💄 进入后台 🏦 修改密码 🕑 退出系统 |
|-------------------------------|--------------------------------------|----------------|--------------------------------|
|                               | <b>线</b> 平台首页                        | 大数据中心▼ 創业学院▼   | 最新资讯 ▼                         |
| 后台首页 企业信息 企业                  | 燈记                                   |                |                                |
| 企业登记 选择载体                     |                                      |                |                                |
|                               | ·孵(毕业)企业情况<br>如7,將不能进行数据编展、建立、来编号编作。 |                |                                |
| 一.企业基本结况(一)(注:红框则为必值即         | 1)                                   |                |                                |
| 企业名称 TDF7L120:                | 用户手册企业                               | 企业负责人:         |                                |
| 组织机构代码或统一社会信用代码 TD<br>F7L108: | •                                    | 注册资金TDF7L110:  | 0.00 干元 <b>0.00 万元</b>         |
| 注册地址:                         | 广东省 💙 广州市 💙 荔湾区 💙                    | 清填入详细地址        |                                |
| 企业注册时间 TDF7L100:              |                                      | 企业入驻时间 TDF7L10 | 1: @                           |
| 企业成立时注册资本TDF7L110:            | 0.00                                 | 千元 0.0         | <b>0</b> 万元 ⑦                  |
| 企业登记注册类型 TDF7L103:            | 请选择 🗸 🕐                              | 行业类别 TDF7L104  | 请选择行业类别                        |
| 企业所属技术领域 TDFL121:             | 请选择 >                                | 企业纳税人类型 TDF7.1 | 16: 请选择 ~                      |
| 技术领域细化:                       | 技术领域细化,最多50字                         | 1              |                                |
| 是否毕业企业TDF7L112:               | · 演选择 ~                              | 是交审核           |                                |

图 4-2-1 在孵企业情况登记表

#### 4.3提交审核登记申请

功能说明:在孵企业用户对登记申请表进行提交审核。

操作指南:在孵企业用户登录系统后,点击<企业登记>栏目,点击【编辑】按钮进入在孵企业情况登记表填写页面,填写完相关信息并确认已选择载体,点击 【提交审核】按钮后出现"真实性承诺说明"弹窗,选择同意后,点击【确定】即 可提交登记申请,登记申请提交后企业登记信息录入页面不可编辑,在企业登记列 表该登记状态变更为【审核中】。

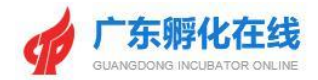

|                              |                              |                                                       | 你好,广州                         | AAA有限公司 💄 进入企业后台 C 退出 | 山系统 心公众号               |
|------------------------------|------------------------------|-------------------------------------------------------|-------------------------------|-----------------------|------------------------|
|                              | 化在线<br>UBATOR ONLINE         | 平台首页 大数据中心 🔻                                          | 最新资讯 ▼                        | 创业学院 ▼ 孵化服务 ▼         | 创业导师▼                  |
| 后台首页 企业信息                    | 知识产权研发情况                     | 与我相关企业登记                                              |                               |                       |                        |
| 企业登记 选择载体                    |                              |                                                       |                               |                       |                        |
| (E.S.                        | 8                            |                                                       |                               |                       | ×                      |
| 科技企业卵                        |                              |                                                       |                               |                       |                        |
| 超止时间:2021-01-0<br>提交审核 ■要課題  | 本单位承诺填写广东省在第<br>案条件而被取消广东省在第 | <b>真实性承</b><br>9,毕业企业登记的材料均真实有效,<br>9,毕业企业登记资格由本单位负责。 | <b>搭说明</b><br>无伪遗、编造、算改和隐瞒,如团 | 項撤信意失实或不符合备           |                        |
| 企业基本情况(一)(注:                 |                              | • 同意 〇                                                | 不同意                           |                       |                        |
| 企业名称 TDF7L120                |                              |                                                       |                               | 0 121                 | 7176                   |
| 组织机构代码或统一社:<br>代码 TDF7L108 : |                              | 确定                                                    | 取消                            |                       |                        |
| 企业成立时间 TDF7L100:             | 2021-06-17                   |                                                       | 企业入驻时间 TDF7L101:              | 0000-00-00            | •                      |
| 企业登记注册关型 TDF7L10<br>3:       | 内资国有                         | ~ @                                                   | 行业类别 TDF7L104 :               | 行业类别                  | 0                      |
| 企业所属技术领域 TDFL12<br>1:        | 电子信息                         | *                                                     | 企业纳税人类型 TDF7L116:             | 一般纳税人                 | ~                      |
| 是否高新技术企业 TDF7L10<br>5:       | 是                            | ~                                                     | 是否与创业导师建立辅导关系<br>TDF7L113:    | 是                     | ~                      |
| 企业主要负责人创业特征 TD<br>F7L117:    | 1.大学生创业                      | 提交审核                                                  | 暂存<br>显否为连续创<br>业者 IFH7L118:  |                       | ~ <sup>©</sup> 0.27326 |

图 4-3-1 企业登记申请提交审核

|        |      |                       |      |      |        |                     | 你好,广州AA | A有限公司 💄 i | 進入企业后台 С | 退出系统( | 6公众号    |
|--------|------|-----------------------|------|------|--------|---------------------|---------|-----------|----------|-------|---------|
| 9      |      | 化在线<br>DUBATOR ONLINE |      | 平台首页 | 大数据中心▼ | 最新资讯 ▼              | 园区运营▼   | 创业学院 🔻    | 孵化服务▼    | 创业导   | 币 🕶     |
| 后台首页   | 企业信息 | 知识产权                  | 研发情况 | 与我相关 | 记录业业   |                     |         |           |          |       |         |
| 企业登记   | 选择载体 |                       |      |      |        |                     |         |           |          |       |         |
| 企业入期登记 | 2    |                       |      |      |        |                     |         |           |          |       |         |
|        |      |                       |      |      |        | California (1. 1919 |         | ALC 22.0  |          | *     | 477.75- |
| 序号     |      | 企业名称                  |      |      | P      | 任期化益                |         | 失望        |          | RUA   | 操作      |

图 4-3-2 企业登记申请提交审核成功

#### 4.4在孵企业登记成功

**功能说明**:所在孵化载体审核通过企业登记申请后,企业可以通过登记列表查看登记状态。

操作指南:在孵企业用户登录系统后,点击<企业登记>菜单栏目进入企业登记列表,如果在孵企业用户的登记申请已通过载体审核,在企业登记列表中该登记状态变更为【已通过】。

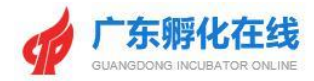

|       |           |              | 欢迎您,用户手册企业 💄 进入后台 🔒 修改密码 📿 退出系统 |  |
|-------|-----------|--------------|---------------------------------|--|
|       |           | 平台首页 大数据中心 🔻 | 创业学院 ▼ 最新资讯 ▼ 园区运营 ▼ 创业导师 ▼     |  |
| 后台首页  | 企业信息 企业登记 |              |                                 |  |
| 企业登记  |           |              |                                 |  |
| 企业入孵費 | 记企业名称     | 所在孵化器        | 英型 妖石 操作                        |  |
| 1     | 用户手册企业    | 725孵化器       | 新化器 已通过 申请毕业 里新登记 退隙 导出         |  |
|       |           |              |                                 |  |

图 4-4-1 在孵企业登记成功

#### 4.5在孵企业登记修改

功能说明: 在孵企业用户可以进行登记信息的修改。

操作指南:在孵企业用户登录系统后,点击<企业登记>菜单栏目进入企业登记列 表。若已登记的在孵企业需要更新登记信息,可点击【重新登记】,进行登记修 改,再次提交审核,点击流程状态可以查看审核记录。

|                                 |                          |                                                                                                  |      |        | XOE   | ers, hrfmen | ▲ 进入后台 | 19/202319 C 18/ | 出系统 |
|---------------------------------|--------------------------|--------------------------------------------------------------------------------------------------|------|--------|-------|-------------|--------|-----------------|-----|
| 9                               | 广东孵化<br>GUANGDONG INCUBA | た<br>在 伐<br>ATOR ONLINE                                                                          | 平台首页 | 大数据中心▼ | 创业学院▼ | 最新资讯 ▼      | 园区运营 🔻 | 创业导师 🔻          |     |
| 后台首页                            | 企业信息                     | 企业登记                                                                                             |      |        |       |             |        |                 |     |
|                                 |                          |                                                                                                  |      |        |       |             |        |                 |     |
| 企业登记                            | 选择载体                     |                                                                                                  |      |        |       |             |        |                 |     |
| 企业登记<br>企业入孵登记<br><sub>应已</sub> | 选择载体                     | <ul> <li>→ψ</li> <li>&gt;ψ</li> <li>&gt;ψ</li> <li>&gt;ψ</li> <li>&gt;ψ</li> <li>&gt;</li> </ul> |      | 所在職业業  | 光型    | 推查          |        | 操作              |     |

图 4-5-1 在孵企业重新登记

#### 4.6企业退孵申请

功能说明: 已登记成功的在孵企业可以进行退孵申请。

操作指南:在孵企业用户登录系统后,点击<企业登记>菜单栏目进入企业登记列 表,点击对应登记信息的操作栏【退孵】,提交退孵申请,待所在孵化载体审核 通过,即正式退孵。

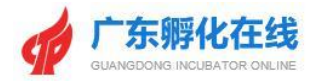

|                     |                   |                       |      |        | 8      | 《迎您 ,用户手册企业 | 💄 进入后台 | ▲ 修改密码 ○ 退出系 | 統 |
|---------------------|-------------------|-----------------------|------|--------|--------|-------------|--------|--------------|---|
| 4                   | レ<br>GUANGDONG IN | 化在线<br>CUBATOR ONLINE | 平台首页 | 大数据中心▼ | 创业学院 ▼ | 最新资讯 ▼      | 园区运营 🗸 | 创业导师▼        |   |
| 后台首页                | 企业信息              | 企业登记                  |      |        |        |             |        |              |   |
|                     |                   |                       |      |        |        |             |        |              |   |
| 企业登记                |                   |                       |      |        |        |             |        |              |   |
| 企业登记                | 选择载体<br>2         |                       |      |        |        |             |        |              |   |
| 企业登记<br>企业入期登<br>序号 | 选择载体              | 企业名称                  | ą    | 听在孵化器  | 类型     | #s          | i      | 凝作           |   |

图 4-6-1 在孵企业申请退孵

#### 4.7毕业企业登记申请

功能说明:已经登记成功的在孵企业可以进行毕业企业登记申请。

操作指南:在孵企业用户登录系统后,点击<企业登记>菜单栏目进入企业登记列 表,点击对应登记信息的操作栏【申请毕业】,进入毕业企业情况登记表编辑页 面,编辑完成后,点击【提交审核】后,待所在孵化载体审核通过,该企业就从 所在孵化器正式毕业。

|      |           |                              | 欢迎您,月      | 用户手册企业 💄 进入。  | 后台 🏚 修改密码 C 退出系统         |  |
|------|-----------|------------------------------|------------|---------------|--------------------------|--|
|      |           | 平台首页 大数据中心▼ f                | 助业学院 ▼ 最新行 | ③讯 ▼     园区运营 | ₹▼ 创业导师▼                 |  |
| 后台首页 | 企业信息 企业管息 |                              |            |               |                          |  |
| 印度加亚 | 选择载体      |                              |            |               |                          |  |
| 企业入孵 | 登记        |                              |            |               |                          |  |
| 废号   | 企业名称      | 所在孵化器                        | 类型         | 状态            | 操作                       |  |
| 1    | 用戶手助企业    | 725時26基<br>信息<br>是否选择成为毕业企业? | x          |               | 83792 28783 23 <b>53</b> |  |

图 4-7-1 在孵企业申请毕业

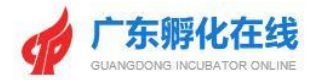

| 后台 | 着页 企业信息 1                                                             | 全业登记                    |            |                 |              |  |
|----|-----------------------------------------------------------------------|-------------------------|------------|-----------------|--------------|--|
| ŵ  | <b>业登记</b> 选择载体                                                       |                         |            |                 |              |  |
|    | 信息                                                                    |                         |            |                 |              |  |
|    | 是否国家备案通过的高新技术<br>企业:                                                  | <b>请选择 &gt;</b> 请上传附件材料 | k .        | <b>卒 附件上传</b>   |              |  |
|    | 是否为各地市高新技术培育企<br>业:                                                   | 请选择 > 请上传附件材料           |            |                 |              |  |
|    | 累计获得天使投资或风险投<br>资:                                                    |                         | 万元 请上传附件材料 | 수 18H           | ‡上传 xxx.docx |  |
|    | 近2年营业收入累计:                                                            |                         | 万元 请上传附件材料 | 今 附             | ‡上传 xxx.docx |  |
|    | 是否被兼并、收购或在包括主<br>板、中小板、创业板、科创<br>板、新三板、地方股权交易中<br>心等国内外资本市场挂牌、上<br>市: | 请选择 > 请上传附件材料           | E.         | 今 附件上传 xxx.docx |              |  |

图 4-7-1 毕业企业情况登记表编辑页面

## 5 企业信息

**功能说明:**企业可查看"企业信息"的信息,并可进行相应的处理操作。 操作指南:企业登录系统后,点击【企业信息】打开与<企业概况>页面,可补 充完善企业基本信息。

|                           | 平台首页      | 大数据中心▼    | 最新资讯 ▼ | 园区运营 🔻 | 创业学院 ▼   | 孵化服务 🔻  | 创业导师▼ |
|---------------------------|-----------|-----------|--------|--------|----------|---------|-------|
| 后台首页 企业信息 知识产权 研发情况       | 与我相关      | 企业登记      |        |        |          |         |       |
| 我的问诊 14 我的留言 我的收藏 浏览记录    |           |           |        |        |          |         |       |
| 栏目美別▼ 输入关键字 Q 直线          |           |           |        |        |          |         |       |
| 我的收藏                      |           |           |        |        |          |         |       |
| 标题                        |           |           |        | 栏目     | <b>B</b> | 藏时间     | 操作    |
| 【上海市】人民政府印发《关于全面建设杨浦国家大众创 | 山上万众创新示范基 | 地的实施意见》的通 | 知      | 通知公告   | 202      | 1-04-29 | 删除    |
| 【国家】国务院关于促进创业投资持续         | 卖健康发展的若干! | 記         |        | 通知公告   | 202      | 1-04-29 | 删除    |
|                           |           |           |        |        |          |         |       |

图 5-1 "企业信息"信息页面

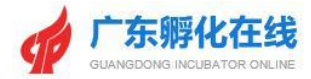

### 6 服务方式

#### 6.1业务咨询

省协会: 020-38800614

020-83523484

020-83525634

- 广州: 雷万超 020-87591555
- 深圳: 郑泽淳 0755-88102064
- 珠海: 谭 韬 0756-2229807
- 汕头: 黄燕群 0754-88426672
- 韶关: 李官筱 0751-8775671
- 河源: 李 腾 0762-3887081
- 梅州:侯杰 0753-2242410
- 惠州: 梁培州 0752-2808179
- 汕尾: 林植峰 0660-3369796
- 东莞: 邓旖旎 0769-88756680 中山: 周 岳 0760-88303920 江门: 施妙莲 0750-3397359 阳江: 黄 宽 0662-3418428 湛江: 闫雯静 0759-3338445 茂名: 潘文政 0668-2298244 佛山: 樊 玲 0757-83036675 肇庆: 赵善通 0758-2899813 清远: 朱雪芬 0763-3361417 潮州: 汤绚慧 0768-2393559 揭阳:洪伟龙 0663-8768138 云浮: 谭璘峰 0766-8923930

#### 6.2技术支持

- 广州金牛互联数据科技有限公司
- 客服QQ1: 639526595
- 客服QQ2: 2892067029
- 联系邮箱: 2892067029@qq.com
- 联系电话1: 18102265976
- 联系电话2: 18127965363